## **RXNT** | Provider E-Prescribing Checklist

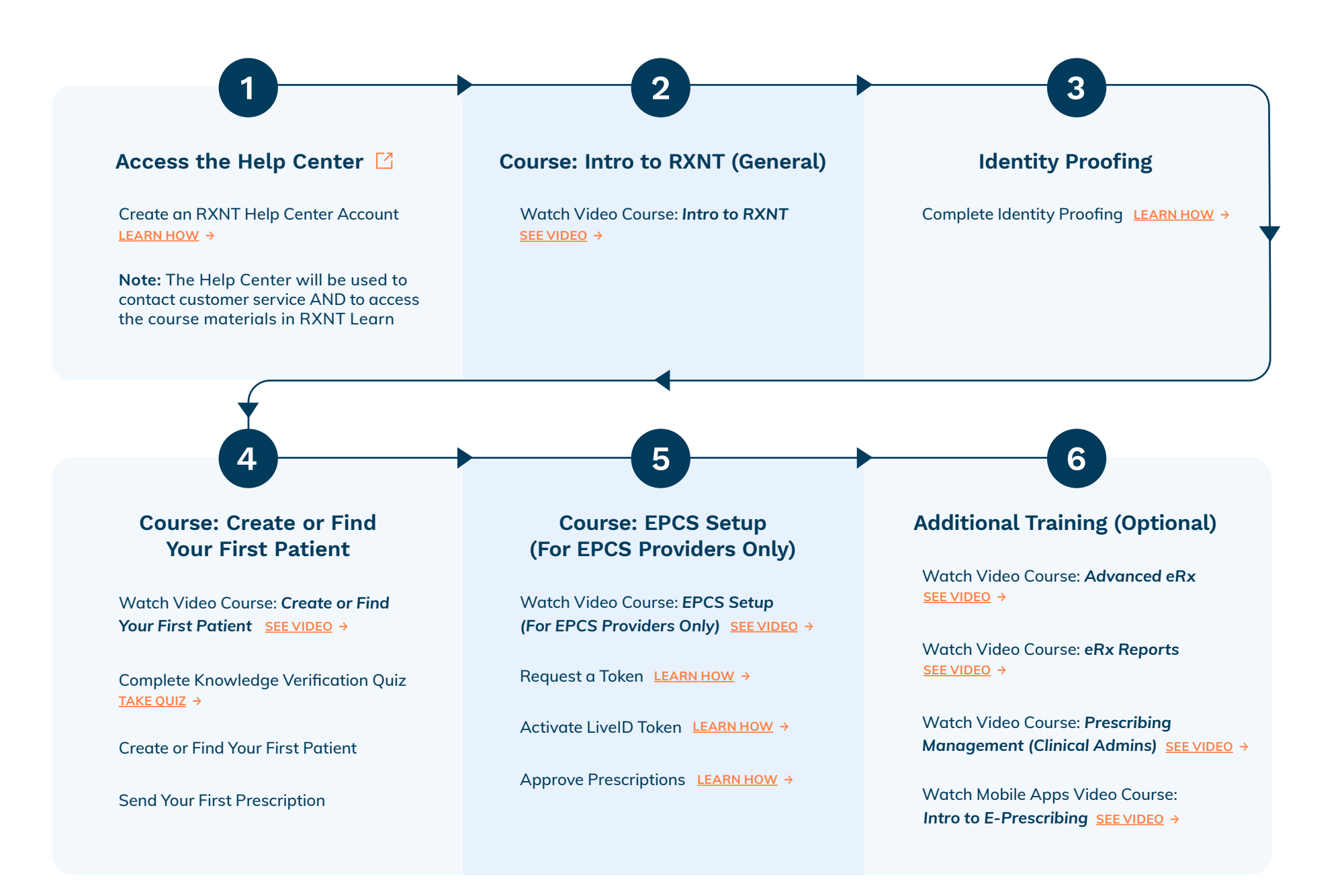